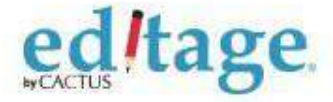

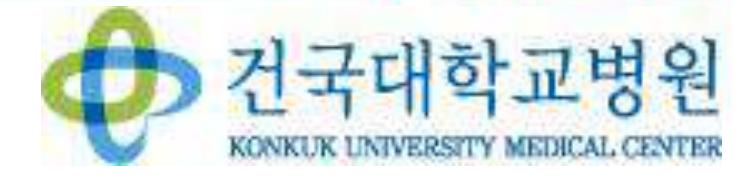

# 에디티지 건국대학교병원 저자 매뉴얼

### 에디티지 공동웹페이지 접속/첫 이용고객 등록하기

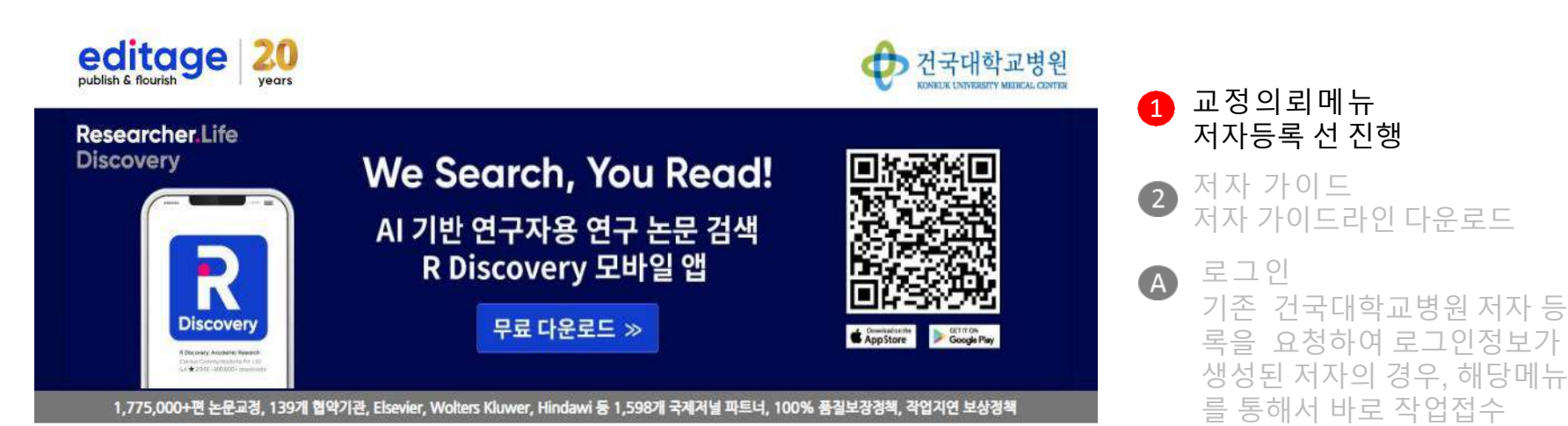

#### High-quality English editing services

- 전담매니저 : 건국대학교병원 전담 매니저가 작업을 관리해드립니다.
- 에디터와의 질의응답 : 에디터의 수정사항이나 코멘트에 대한 질문사항 제출이 가능합니다.
- 에디티지 인사이트 : 논문작성법을 포함한 학술출판의 다양한 정보 및 국제 학술 출판계 최신동향을 제공합니다.
- 무료 온라인강의 : 매월 온라인 강의를 통해 논문작성 및 투고과정에 관한 최신 정보를 제공합니다.
- 선호 에디터 : 교정내용이 만족스러웠던 에디터에게 추후 작업 배정이 가능합니다.
- 교정중명서 : 에디티지 홈페이지를 통해 교정증명서 발급이 가능합니다.

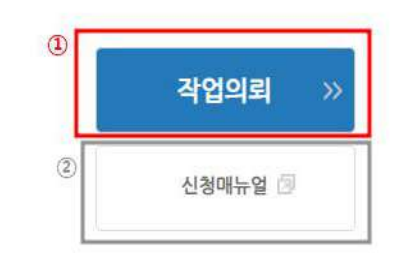

B

등록하기

신규저자등록 진행

#### 건국대학교병원

온라인 시스템 통해 교정의뢰해 주십시오.

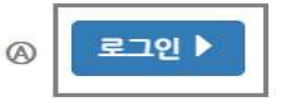

ed/tage

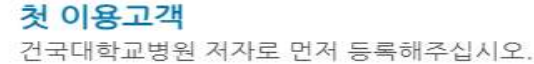

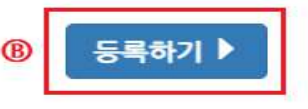

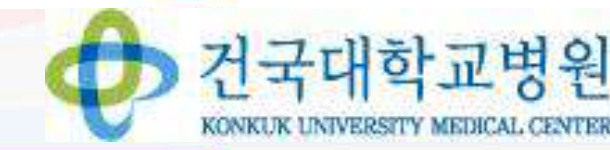

#### 작업제출: 공동웹페이지 접속-건국대학교병원 저자 로그인

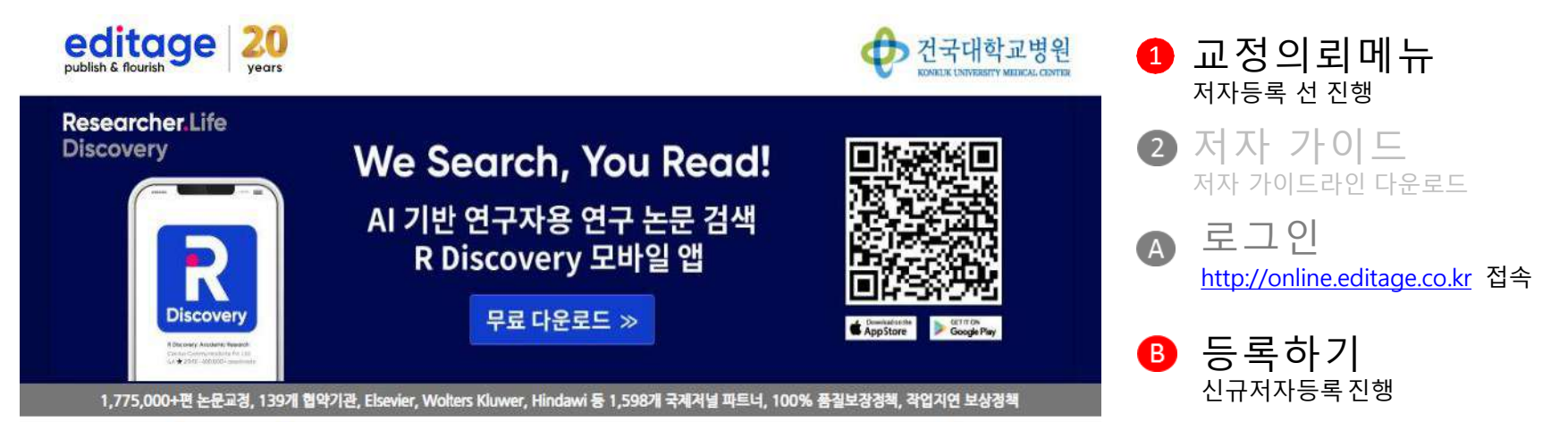

#### High-quality English editing services

- 전담매니저 : 건국대학교병원 전담 매니저가 작업을 관리해드립니다.
- 에디터와의 결의응답 : 에디터의 수정사항이나 코멘트에 대한 질문사항 제출이 가능합니다.
- ✓ 에디티지 인사이트 : 논문작성법을 포함한 학술출판의 다양한 정보 및 국제 학술 출판계 최신동향을 제공합니다.
- 무료 온라인강의 : 매월 온라인 강의를 통해 논문작성 및 투고과정에 관한 최신 정보를 제공합니다.
- 선호에디터 : 교정내용이 만족스러웠던 에디터에게 추후 작업 배정이 가능합니다.
- 교정증명서 : 에디티지 홈페이지를 통해 교정증명서 발급이 가능합니다.

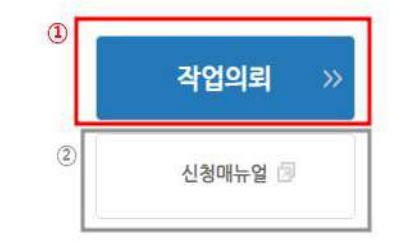

건국대학교병원 저자로 먼저 등록해주십시오.

#### 건국대학교병원

온라인 시스템 통해 교정의뢰해 주십시오.

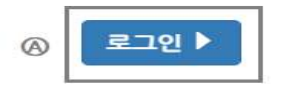

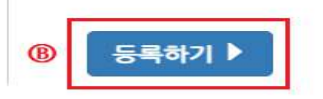

첫 이용고객

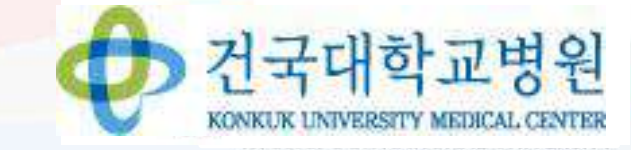

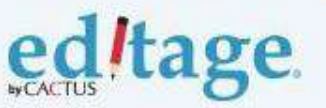

#### 저자등록 신청서작성

| editage 20        |                   |                    | 선국대학교병원<br>KXRIEK UNTVERSITY MEDICAL CENTER |
|-------------------|-------------------|--------------------|---------------------------------------------|
|                   |                   |                    |                                             |
|                   | 7                 | 더자등록               |                                             |
|                   |                   |                    | *필수항목입니다                                    |
| 이름(한글): *         | 건국대학교병원소속교원및      | 연구원                |                                             |
| 이름(영문): *         | First Name(영문)    | Last Name(영문)      |                                             |
| 이메일주소:*           | 건국대학교병원계정 (@kuh.a | ac.kr)을 기재 부탁드립니다. |                                             |
| 소속/(단과)대학/학과(부):* |                   |                    |                                             |
| 전화번호:"            | 010-1234-5678     |                    |                                             |
| 연구실 전화번호:"        | (지역번호)-0000-0000  |                    |                                             |

제출

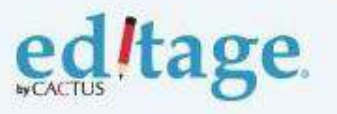

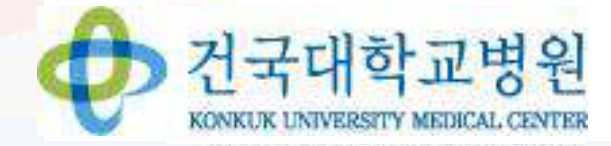

1. 이름(한글): 한국어

6, 연구실 전화번호:

3. 이메일주소:

/전화번호 입력

2. 이름(영문): 영문으로 기입

4. 소속/(단과)대학/학과(부): 5. 전화번호:연락가능한 휴대폰

저자등록 폼에 내용을 작성하시어 제출해주시면, 에디티지 기관담당자가 내용을 확인하여 저자등록을 완료합니다.

저자등록(가입) 절차가 완료되면, 기재해주신 이메일 주소로 로그인 정보를 보내드립니다. ※ 신청 즉시 계정이 생성되는 것이 아님

# ed tage.

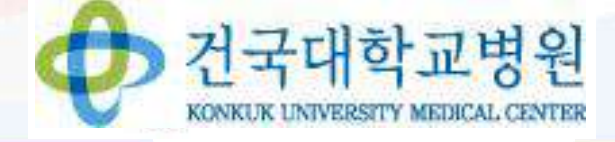

- 3 회원로그인 로그인 완료
- 2 비밀번호 로그인정보 이메일에서 확인되는 비밀번호입력
- 아이디(건국대학교병원이메일주소)입력

<u>http://online.editage.co.kr</u>: 접속

10메일 아이디

에디티지 온라인 시스템 "에 오신걸 환영합니다! 에디티지 로그인 온라인 시스템에서 만나볼 수 있는 기능 - 작업의뢰 - 질문 제줄하기 - 개인정보관리 이메일 아이티: 1 - 결제관리 - 이용후기 제출 - 메디티지카드 name@emailaccount.com 0 밑번호 Cell 논문출판, 이제는 양보다 질! Science 더 중요해지고 있습니다. 비밀번호를 잊으셨나요? O PLOS 20년 이상 경력의 주제분야 전문가들에 의한 □ 로그인 유지 교정+분석+검토로 SCI급 유수 저날 출판의 기회를 높이세요! 탑 저녈 교정 서비스 자세히 보기 >> 3 에디티지를 처음 이용하시나요? 에디티지 이용 방법 안내 별도의 회원가입 절차 없이, 견적 요청시 계정이 자동으로 생성됩니다. 견적 요청하기

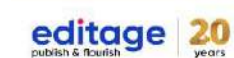

## 작업제출: 아이디/비밀번호 입력

#### 작업제출: 작업의뢰

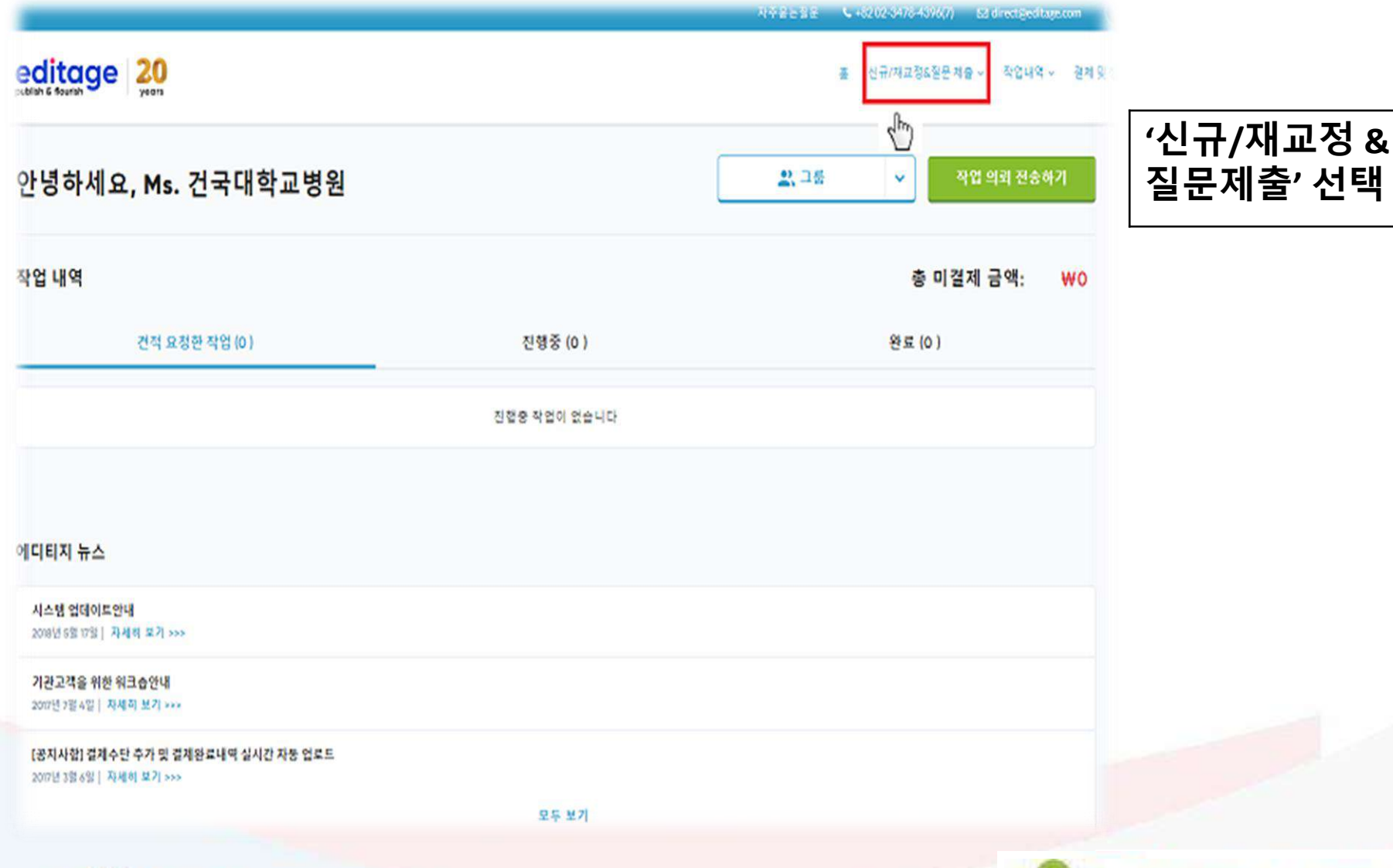

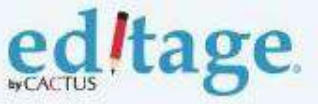

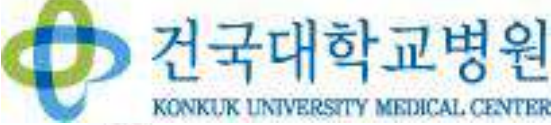

#### 작업제출: 작업의뢰

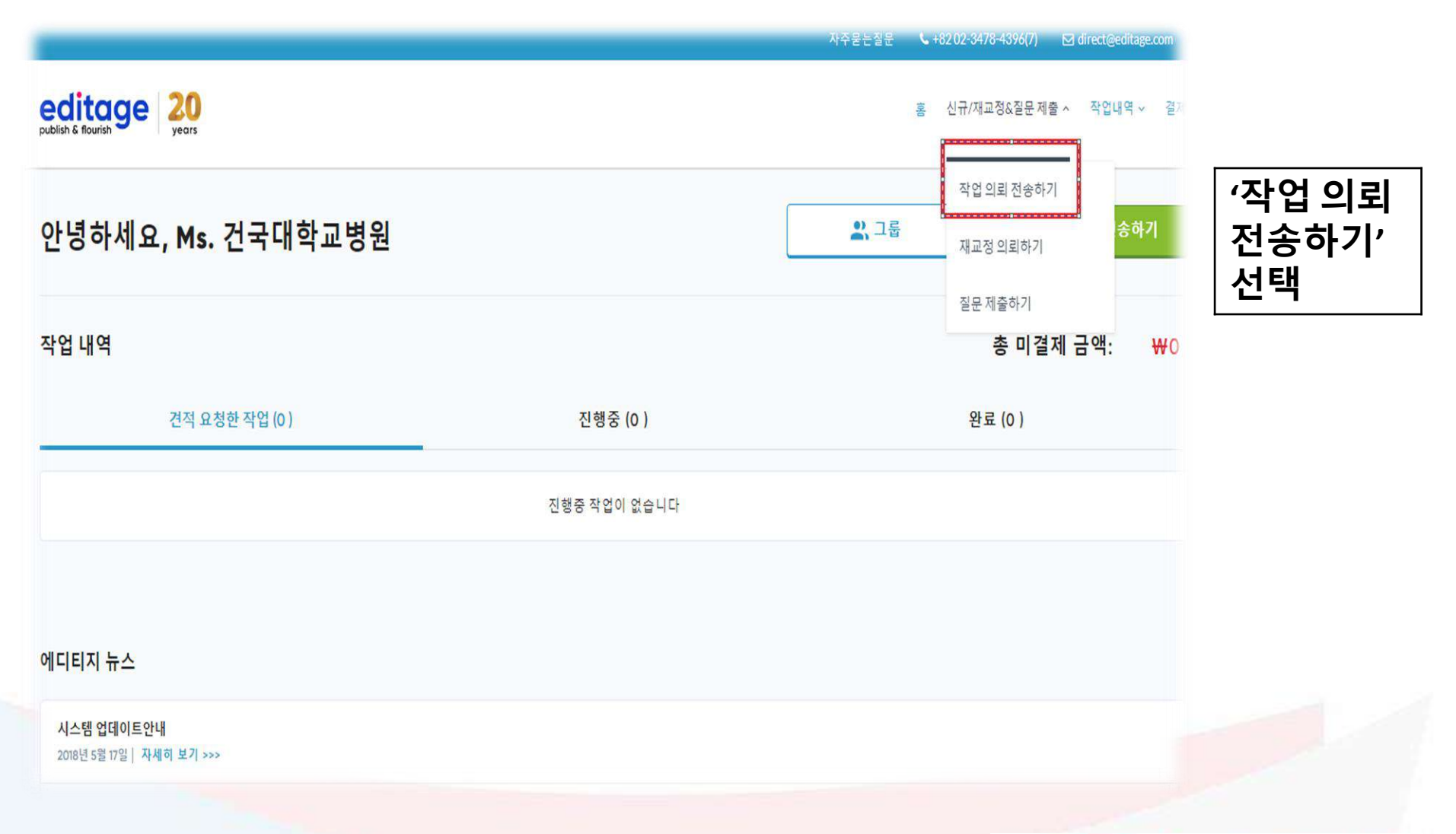

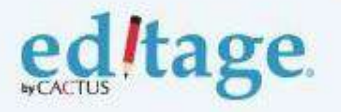

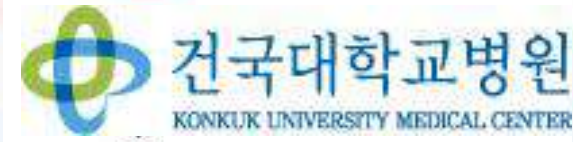

### 작업제출-작업 의뢰

| -        | 신규 작업 의뢰                   |          |
|----------|----------------------------|----------|
|          | 영문교정 서비스                   |          |
|          | 프리미엄플러스 교정                 |          |
|          | 프리미엄 교정                    |          |
|          | 일반 교정                      | 🚺 서비스 선택 |
|          | 초록요약                       |          |
|          | 학술번역 서비스                   | 212<br>2 |
|          | m =m =                     | · · ·    |
| _        | 악문문아카테고리                   |          |
|          | 언어 스타일 *                   |          |
|          | <ul> <li>미국식 영어</li> </ul> |          |
|          | ○ 영국식 영어                   |          |
|          |                            |          |
|          | ISSN 번호                    |          |
|          | 증명서 상에 기재될 저자 이름           |          |
|          | 이메일 주소                     |          |
| ed Itage |                            | 전국대학교병원  |

#### 작업제출-작업 의뢰

|   | 작업 대상 문서 업로드                                              |           |
|---|-----------------------------------------------------------|-----------|
|   | test.docx ×                                               |           |
|   | + 추가 파일 업로드                                               |           |
| đ | 통 단어수: 1 단어 단어수 (i) 문서 전체 교정 변경                           |           |
|   | 진행                                                        | 모셔 어르     |
|   |                                                           |           |
|   | ☆ 참고 파일 첨부(다수 가능) ☆ 참고 문서는 교정 작업과 음악 산정<br>범위에 포함되지 않습니다. | ┝┝ 및 요청사형 |
|   |                                                           | 71 71     |
|   | 학문분야 카테고리                                                 | ~1~n      |
|   |                                                           |           |
| 2 | 선어 스타일 *                                                  |           |
|   | 이미국식 영어                                                   |           |
| C | ○ 영국식 영어                                                  |           |
|   | ISSN 번호                                                   |           |
|   | 투고예정 학술지명                                                 |           |
|   | 저널타입 ~                                                    |           |
|   | AuthorType                                                |           |

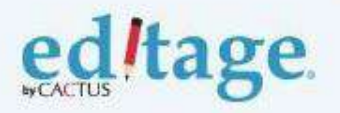

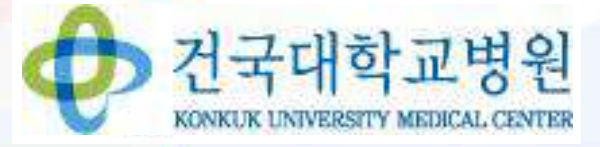

## 작업제출- 작업 의뢰

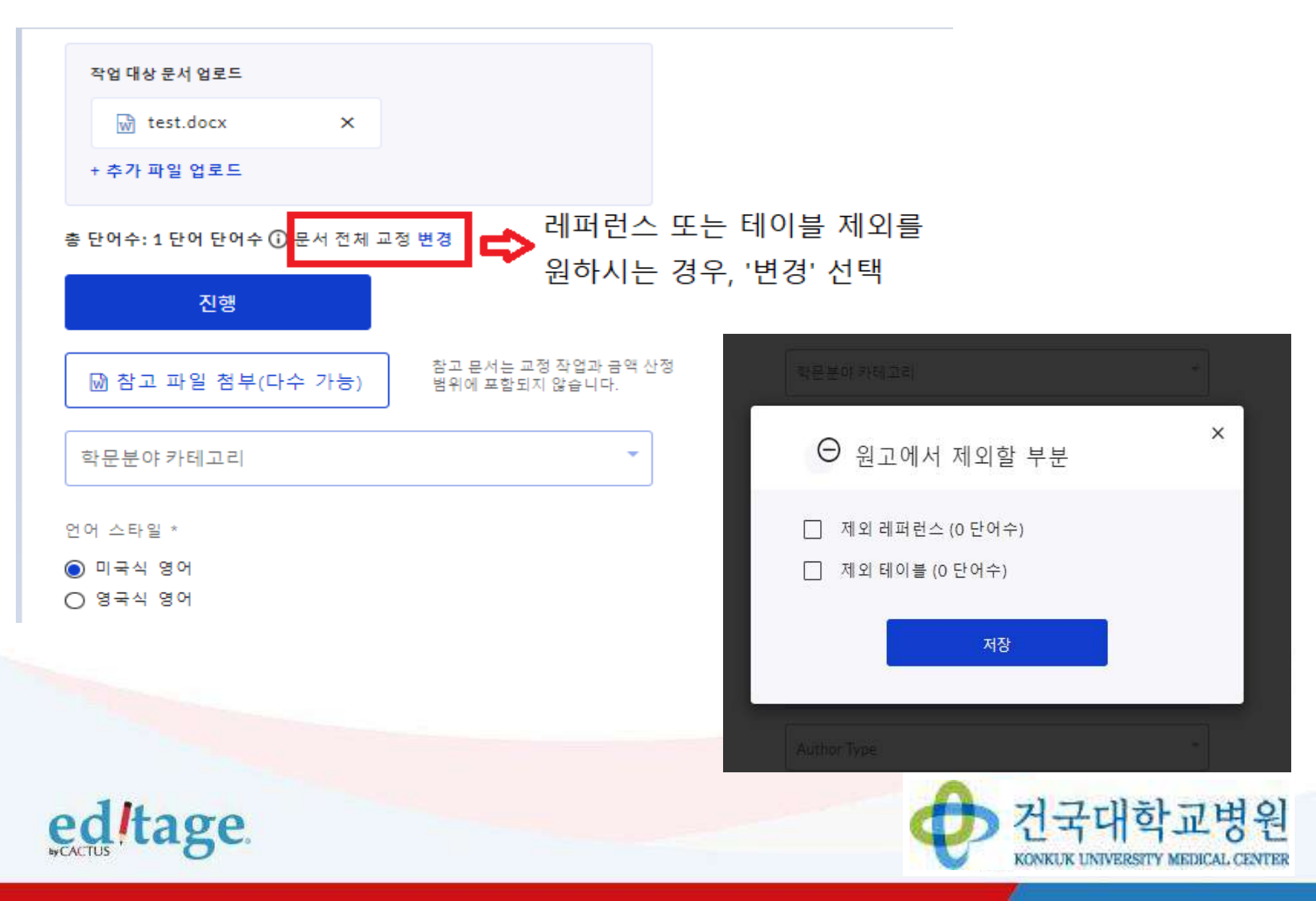

작업제출

| ditage.                                                                            | 전국대학교병원<br>KONKUK UNIVERSITY MEDICAL CENTER |
|------------------------------------------------------------------------------------|---------------------------------------------|
| 작업 진행 여부 *<br><ul> <li>네, 바로 작업을 실행하여 주십시오</li> <li>아니요, 견적서를 먼저 보내주십시오</li> </ul> | 🗘 작업진행여부 선택                                 |
| Author Type 🔹                                                                      |                                             |
| 저널타입 -                                                                             |                                             |
| 루고예정 학술지명                                                                          |                                             |
| ISSN 번호                                                                            | ♥ 정보 기재                                     |
| ● 미국식 영어 ○ 영국식 영어                                                                  |                                             |
| 언어 스타일 *                                                                           |                                             |
| 학문분야 카테고리 🔹                                                                        |                                             |
|                                                                                    |                                             |

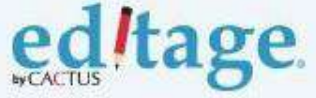

#### 작업제출-

작업 진행 여부 \*

● 네, 바로 작업을 실행하여 주십시오

○ 아니요, 견적서를 먼저 보내주십시오

 학술논문/저널기사

 조록

 사례보고서

 컨퍼런스발표자료

 한위논문

 기타학술 관련원고

 출판물

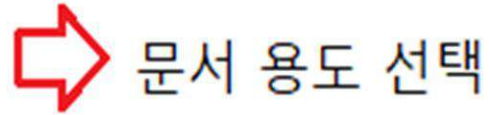

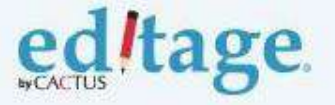

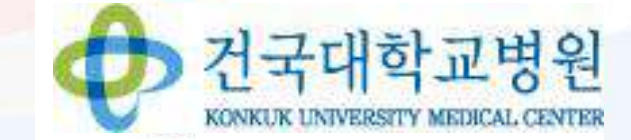

#### 작업제출-

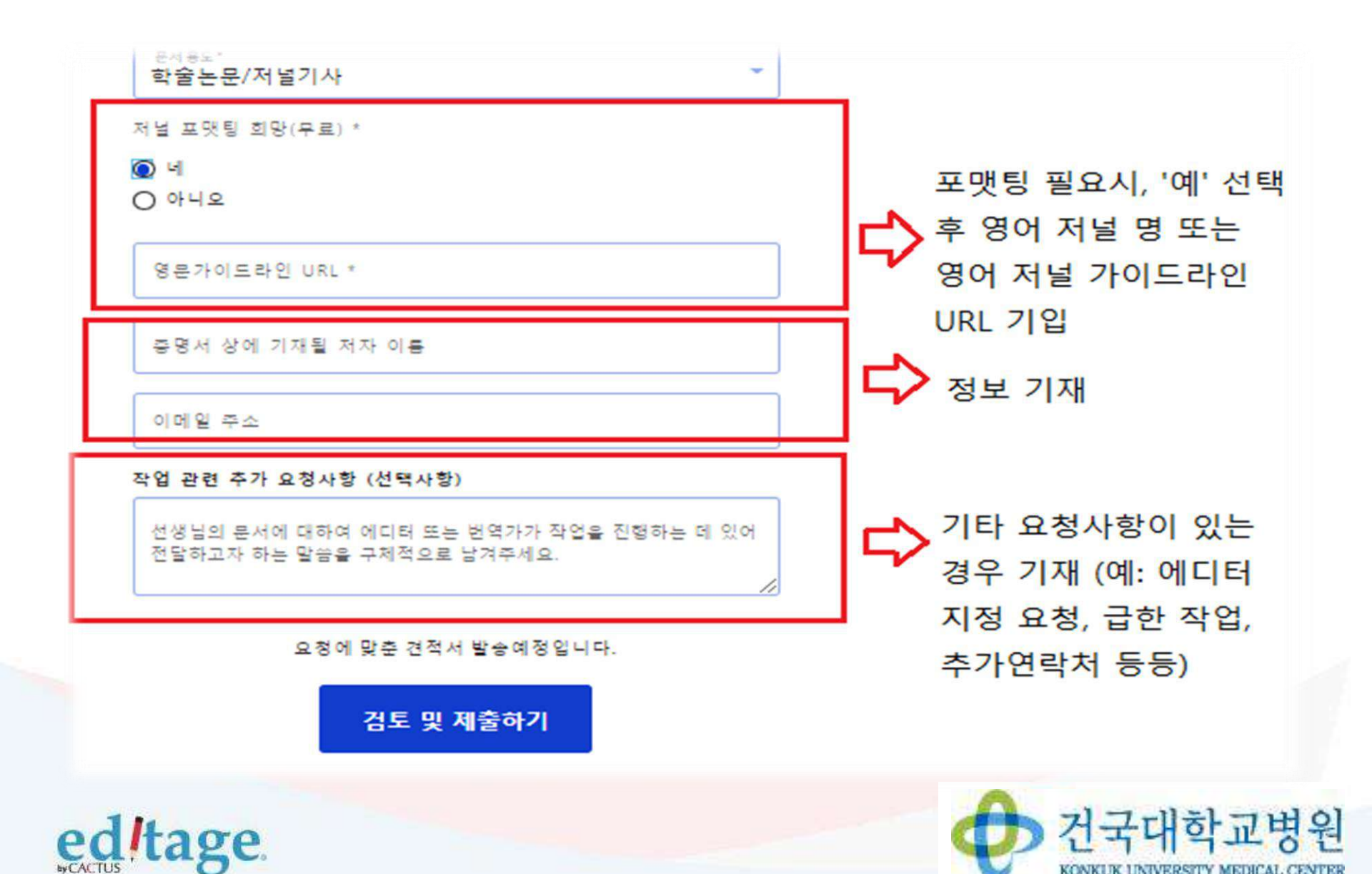

KONKUK UNIVERSITY MEDICAL CENTER

#### 작업제출-작업의뢰

| ISSN 번호<br>00000_0000          |    |              |
|--------------------------------|----|--------------|
| 0000-0000                      |    |              |
|                                |    |              |
| test                           |    |              |
|                                |    |              |
| 처생타임                           |    |              |
| SCI                            | -  |              |
|                                |    |              |
| Author Type                    | -  |              |
| 주서사                            |    |              |
| 자연 지해 선보 *                     |    |              |
|                                |    |              |
| · 네, 바로 작업을 실행하여 주십시오          |    |              |
| ○ 아니요. 견적서를 먼저 보내주십시오          |    |              |
|                                |    |              |
| 문서 용도 *                        |    |              |
| 학술논문/저널기사                      | -  |              |
|                                |    |              |
| 저널 포맷팅 외망(무료) *                |    |              |
|                                |    |              |
| O 아니오                          |    |              |
|                                |    |              |
| 영문가야드리언 URL *                  |    |              |
| test.com                       |    |              |
|                                |    | 자엇이리 form    |
| 증명서 상에 기재될 저자 이름               |    | ㄱ ㅂㅡ  ㅗ !이!! |
| test                           |    | 이 그 쉰 더 더 더  |
| 00000 200                      |    | 요구아는 징모      |
| test@test.com, teset2@test.com |    |              |
|                                |    | │ ᅙ (거 ᄐ 믹   |
| 작업 관련 추가 요청사항 (선택사항)           |    | T, D T       |
|                                |    | ᆔᆋᅕᅿᆋᄼᆆᄐ     |
| test                           |    | │세굴야기`신득     |
|                                |    | _ ·· - · · - |
|                                | 11 |              |
|                                |    |              |
| 요청에 맞춘 견적서 발송예정입니다.            |    |              |
|                                |    |              |
|                                |    |              |
| 검토 및 세술하기                      |    |              |
|                                |    |              |
|                                |    |              |
|                                |    |              |
|                                |    |              |

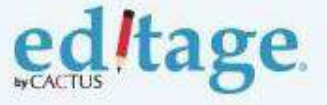

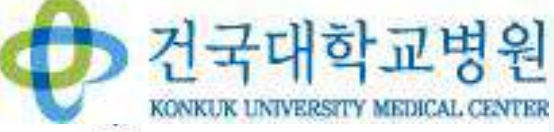

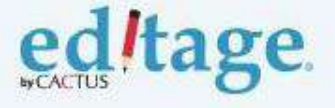

작업제출-작업의뢰

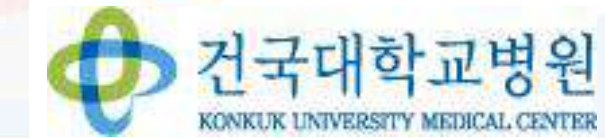

|                                       | 접수내역 확        | 인                                                                        |    |
|---------------------------------------|---------------|--------------------------------------------------------------------------|----|
|                                       | 신청 파일:        | test.docx (작업파일)                                                         | 수정 |
|                                       | 신정 상세 내<br>역: | 서비스 분류: 일반 교정<br>Formatting for: test.com<br>작업진행여부: 네, 바로 작업을 실행하여 주십시오 | 수정 |
|                                       | 고정 요청사<br>장:  | test                                                                     | 수정 |
|                                       | 할인을:          | -<br>쿠폰 적용                                                               |    |
| -<br>- 을 실행하여 투십시오.<br>- 서를 먼저 보내부집시오 |               | 진형                                                                       |    |
| · · · · · · · · · · · · · · · · · · · |               |                                                                          |    |
|                                       |               |                                                                          |    |
|                                       |               | 정보 확인 후 '진행' 선택                                                          |    |
|                                       |               |                                                                          |    |
|                                       |               |                                                                          |    |
| m, teset2@test.com                    |               |                                                                          |    |
| 요청사항 (선택사항)                           |               |                                                                          |    |
|                                       |               |                                                                          |    |
|                                       |               |                                                                          |    |
|                                       |               |                                                                          |    |
| 경도 및 세율아기                             |               |                                                                          |    |
|                                       |               |                                                                          |    |

#### 완료된 작업 다운로드

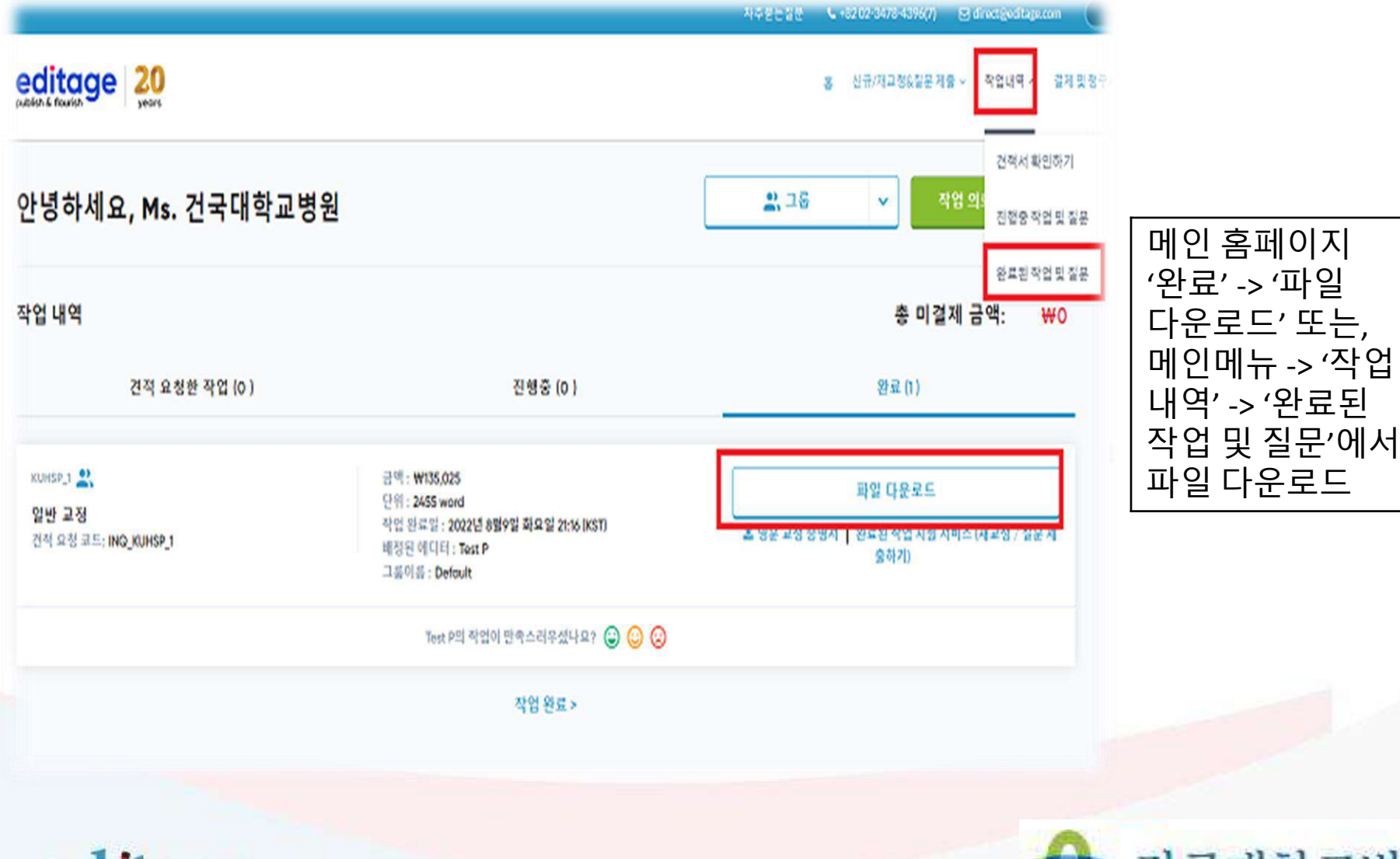

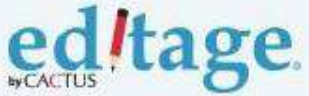

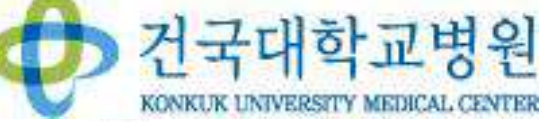

### 결제/청구서 다운로드

\* 세금계산서발행이 필요한경우, 비용결제 이전에 에디티지결제팀에 세금계산서 요청부탁드립니다.

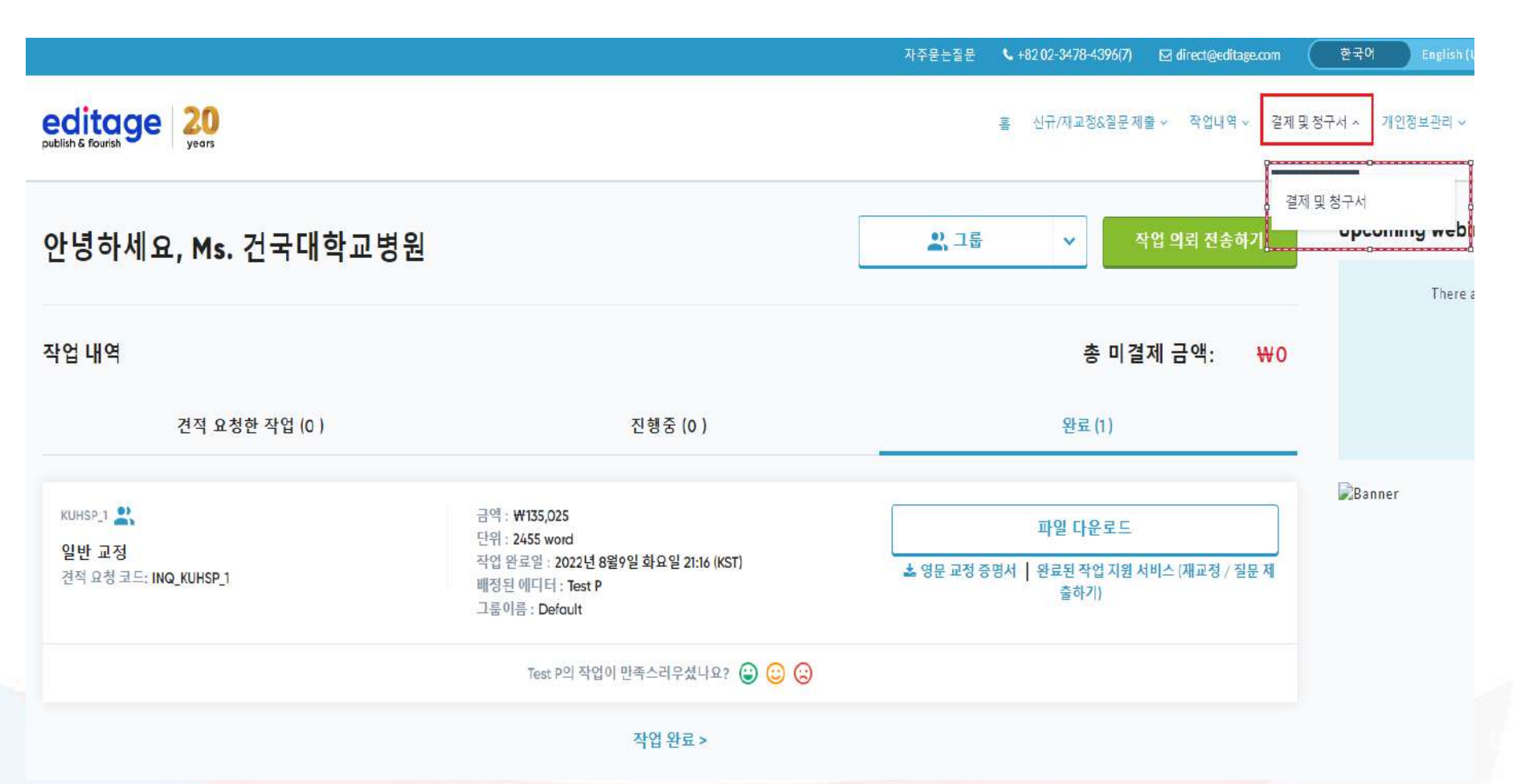

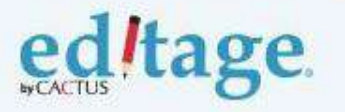

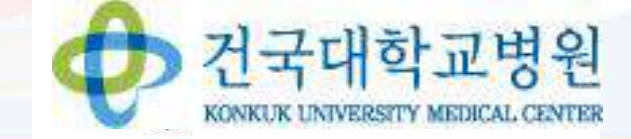

#### 그 외 시스템 활용메뉴: 피드백 입력 등

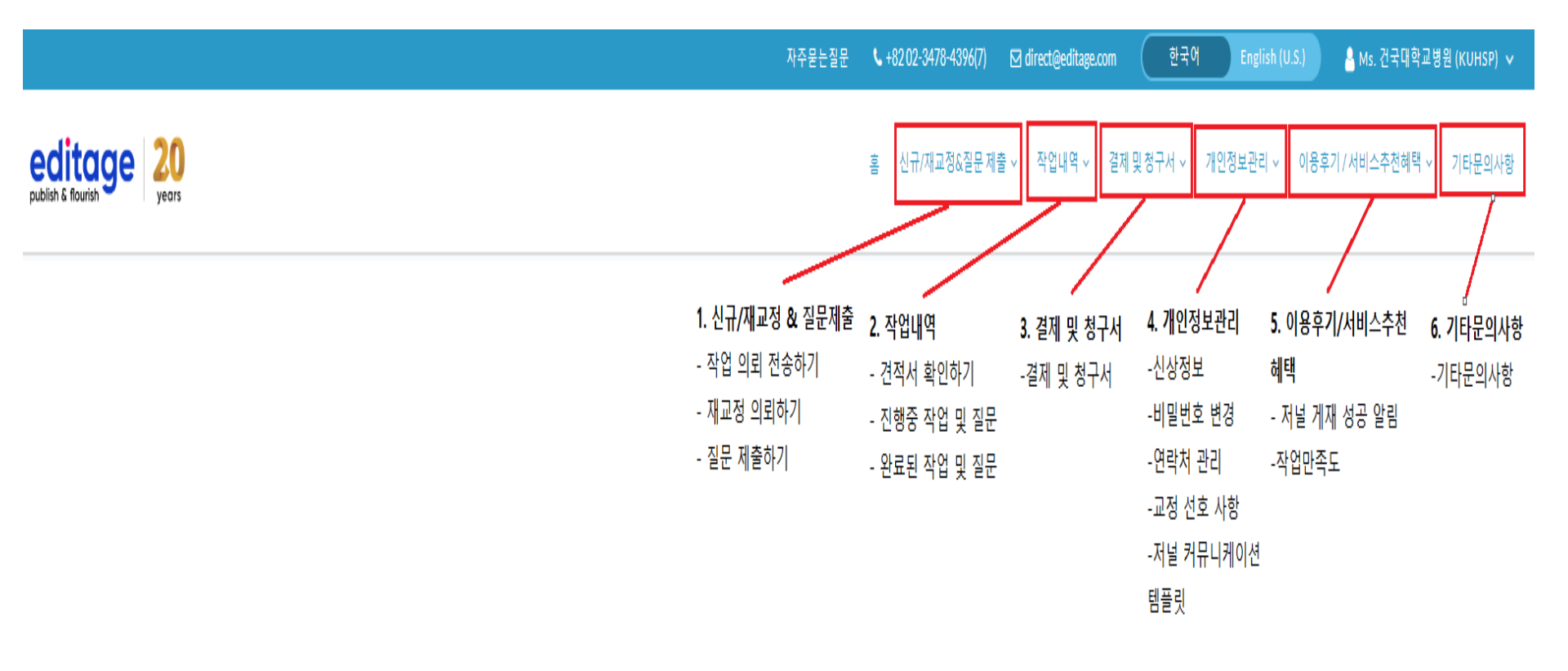

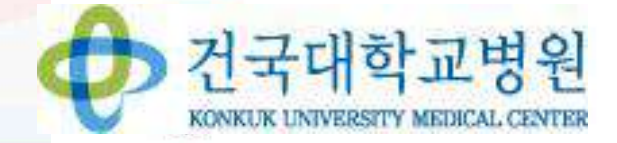

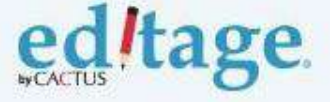

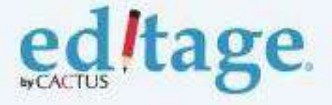

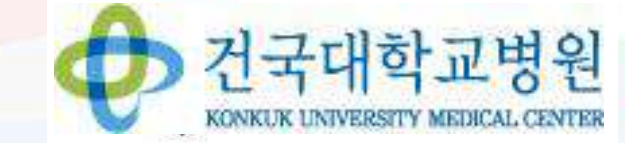

# 감사합니다!